BRUKSANVISNING

#### INNHOLD

| INTRODUKSJON                         | 112 |
|--------------------------------------|-----|
| SIKKERHETSINSTRUKSJONER              | 113 |
| INNHOLD I PAKKEN                     | 113 |
| OVERSIKT BASE                        | 114 |
| KOMPATIBLE MOBILE PLATFORMER         | 114 |
| VIKTIG Å VITE                        | 115 |
| KOMME I GANG                         | 115 |
| IPHONE/IPAD ETHERNET OPPSETT         | 116 |
| IPHONE IPAD WIFI OPPSETT             | 117 |
| BRUKE IPHONE/IPAD APP                | 120 |
| DIREKTEVISNING                       |     |
| ZOOME INN DIREKTEVISNING             |     |
| VISNING OG DELING AV BILDER          |     |
| ENDRE BASE PASSORDET                 |     |
| JUSTERE VIDEOKVALITETEN TIL KAMERAET |     |
| ANDROID ETHERNET SETUP               | 124 |
| ANDROID WIFI OPPSETT                 | 126 |
| BRUKE ANDROID APP                    | 128 |
| DIREKTE VISNING                      |     |
| ZOOME INN DIREKTEVISNING             |     |
| VISNING OG DELING AV BILDER          |     |
| ENDRE BASE PASSORDET                 |     |
| JUSTERE VIDEOKVALITETEN TIL KAMERAET |     |
| TEKNISK DATA                         | 132 |
| FEILSØKING                           | 132 |

#### INTRODUKSJON

Takk for at du kjøpte Luvion Supreme Connect Wifi Base. Nå kan du se og høre babyen eller enda flere babyer gjennom nettbrettet eller smarttelefonen. Vennligst ta vare på kvitteringen du fikk da du kjøpte varen. Ved service- og garantisaker, vil du alltid bli spurt om en kopi av kvitteringen. For garantisaker kan du kontakte din Luvion forhandler eller din lokale Luvion distributør. Mer informasjon finner du på www.luvion.com.

Denne brukermanualen gir deg all informasjon du trenger for å ta i bruk babycallen din på en sikker og enkel måte. Før du begynner å bruke Connect Wifi Base, ber vi deg om å lese gjennom hele manualen. Vi ber deg spesielt lese nøye gjennom sikkerhetsinstruksjonene.

> LUVION Delft, The Netherlands www. luvion.com

112

# SIKKERHETSINSTRUKSJONER

- Hold små deler unna barn.
- Dette produktet er ikke et leketøy. Ikke tillat barn å leke med det.
- Dette produktet er ikke ment som en erstatning for overvåking fra en voksen person.
- Benytt kun orginale strømadaptere.
- Ikke bruk produktet i fuktig omgivelser eller nær vann.
- Benytt produktet kun mellom 10°C og 35°C.
- Hold alltid kabelen til strømadapteren minst 1,5 meter unna barnet.
- Ikke forsøk å åpne produktet, ellers vil du kunne miste garantien, vennligst kontakt din lokale forhandler eller distributør.

#### **INNHOLD I PAKKEN**

- 1 x WiFi basestasjon
- 1 x Ethernet kabel
- 1 x Strømadapter

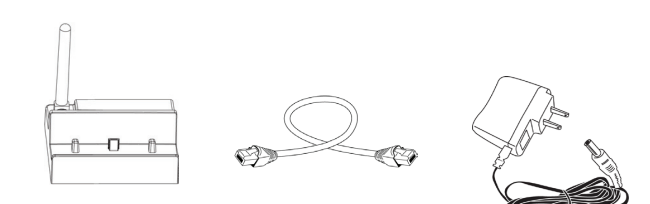

Vennligst sjekk at pakken er komplett.

#### **OVERSIKT BASE**

- 1. Tilkoblingspunkt for Supreme Connect skjermen. Plasser monitoren på denne kontakten for å lade og aktivere wi-fi funksjonene til din Supreme Connect.
- 2. Modusbryter. Vennligst sørg for at bryteren er satt til 'INTERNET'. 'DIRECT' modus er kun for service.
- 3. Ethernet port. Tilkoblingspunkt for ethernet kabel.
- 4. Strømkontakt for den medfølgende Luvion adapter (5V)
- Reset-knappen, hold denne knappen inne i 5 sekunder i tilfelle du har endret og mistet passordet til WiFi Base. Vær oppmerksom på at etter en reset, krever WiFi Base en full reinstallasjon til din WiFi-routeren.
- 6. QR kode, for skanning under installasjon.
- 7. UID, i tilfelle QR koden ikke virker under installasjonen, kan denne unike koden skrives inn manuelt.

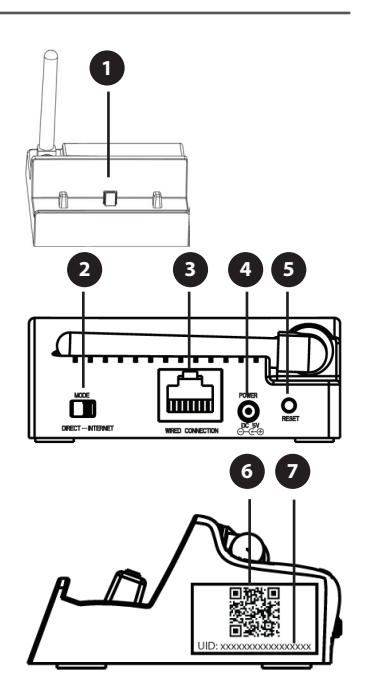

#### **KOMPATIBLE MOBILE PLATFORMER**

Luvion appen støtter følgende platformer: iPhone/iPad iOS 5.1 og nyere Android 2.2 og nyere

Ţ

1

**MERK:** Luvion anbefaler minimum opplastingshastighet på 512Kbps En opplastingshastighet på 1 Mbps eller høyere anbefales for best ytelse.

MERK : Opp til tre brukere kan være koblet til basen samtidig.

# VIKTIG Å VITE

Når ingen er tilkoblet ved hjelp av en smarttelefon / nettbrett, kan du bruke alle skjermfunksjonene, unntatt:

- Den håndholdte monitoren kan ikke slås av.
- AV-utgang til et TV er deaktivert.

Når noen er tilkoblet kameraene ved hjelp av en smarttelefon eller nettbrettn, vil du ikke kunne benytte knappene eller menyene på den håndholdet monitoren.

Ikonet 🔊 vises på den håndholdte monitoren når noen er tilkoblet ved hjelp av Luvion appen.

Dersom **Recording (Opptak)** er startet når noen kobler seg til eksternt, vil opptaket stoppes og ikke fortsette når de kobles fra.

Når du bruker en smarttelefonen eller nettbrett, kan du trykke 🧖 for å ta øyeblikksbilde med enhetens innebygde kamera dersom du ønsker å ta opp en hendelse.

# **KOMME I GANG**

1. Koble basens strømadapteren til basen.Koble den andre enden til stikkontakten.

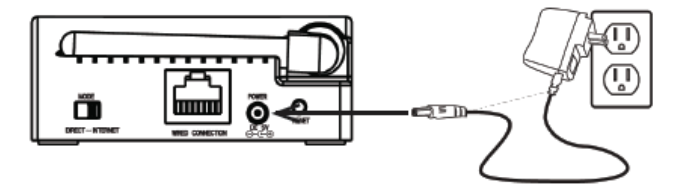

2. Koble basen til ruteren med en Ethernet kabel (inkludert). Vennligst sjekk at modusbryteren er satt til 'INTERNET'. 'DIRECT' moduset er kun ment for service.

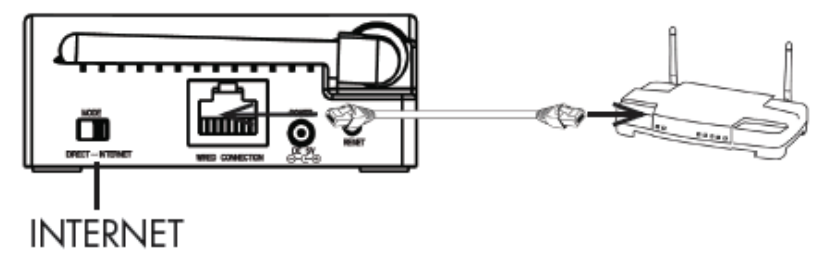

3. Plasser skjermen oppå strøm / nettverkstilkobleren på basen. Bruk de små tappene til å plassere skjermen. Skjermen vil lade når den er koblet til basen. Det tar 5 timer å fullade batteriene

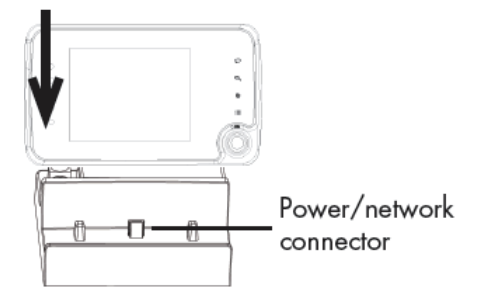

Last ned vår Luvion App gratis fra App Store (iPhone®/iPad®) eller Google Play Store (Android™) til din smarttelefon eller nettbrett.

# **IPHONE/IPAD ETHERNET OPPSETT**

Fullfør kapittelet 'Komme i gang' og åpne Luvion appen.

2 Gå til 'Add Device'- Fyll inn UID koden for basen på en av følgende måter:

Alternativ A: Trykk QRCode og skann QR koden (den sorte og hvite firkanten på siden av basen).

Alternativ B: Trykk Add og legg til manuelt UID som er skrevet under QR koden på siden av basen. Du må kanskje gjøre dette dersom enheten din ikke har et kamera (for eksempel, først generasjon iPader).

Alternativ C: Dersom enheten din er på samme nettverk som basen, vil den oppdage basen sin UID. Trykk UID for å legge til.

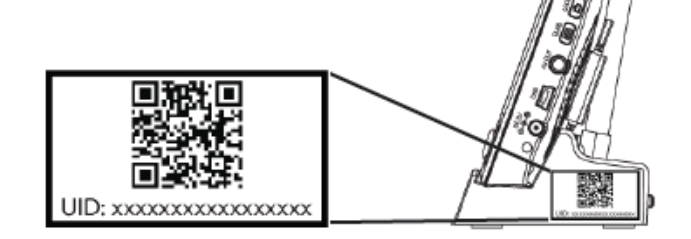

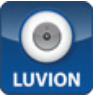

Add Device

DVUTA9Z65NUHUMPKPVGJ

Add

C

QRCode

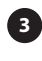

Fyll inn et navn på din Supreme Connect. Fyll inn standard passord '000000' (seks ganger null). Trykk 'Save'.

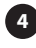

Din Supreme Connect base skal nå dukke opp i 'Device List' med 'Online' indikert.

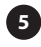

Appen vil koble seg til skjermen og sende direkte video fra dine kameraer.

For å koble basen til ditt Wi-Fi nettverk, se nedenfor.

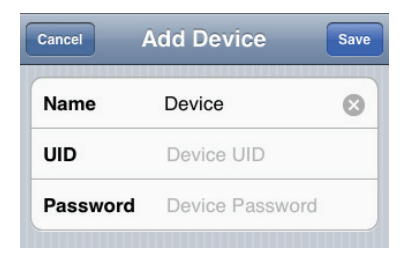

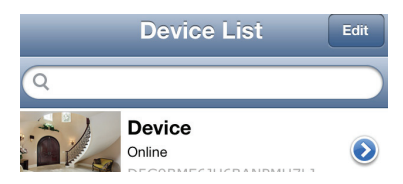

## **IPHONE IPAD WIFI OPPSETT**

| (!) | MERK: For best ytelse, anbefales det å plassere basen et sted me                                                           | ed god signalstyrke fra ruteren.                                          |
|-----|----------------------------------------------------------------------------------------------------|---------------------------------------------------------------------------|
| (!) | Dersom navnet på nettverket (SSID) inneholder et mellomrom,<br>navnet. Sjekk ruterens brukerhåndbok for informasjon om hvo | må du endre det og utelate mellomrom i<br>rdan du endrer nettverksnavnet. |
| 1   | Åpne Device List skjermen i Luvion appen. Trykk på "Back"<br>hvis du er koblet til et kamera.                              | Device List                                                               |
|     |                                                                                                    |                                                                           |

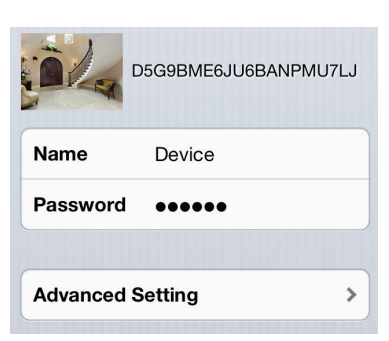

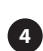

4 Trykk 'WiFi'.

| Back Advanced Se | tting            |
|------------------|------------------|
| Change Password  | >                |
| Video Quality    | Min >            |
| WiFi             | 2014 <b>&gt;</b> |

| Back  | WiFi Networks |
|-------|---------------|
| Choo  | se a Network  |
| lab   |               |
| unkne | own 📕         |

6 Vennligst velg ditt Wi-Fi nettverk og fyll inn passordet for å få tilgang til nettverket. Trykk 'Join' for å bekrefte.

**5** Basen vil søke etter ledige Wi-Fi nettverk.

| F      | Please enter password for lab. |      |
|--------|--------------------------------|------|
| Cancel | Enter Password                 | Join |
| Pass   | word                           |      |

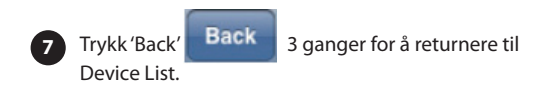

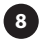

1

Fjern Ethernet kabelen fra basen. Du kan nå plassere basen på en plass det er god mottak fra Wi-Fi nettverket og Luvion Supreme Connect kamera.

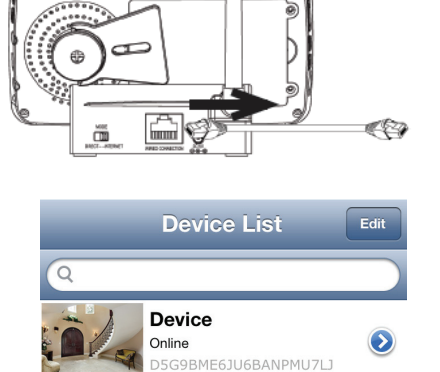

Sjekk tilkoblingen til enheten med din smarttelefon eller nettbrett.

Gratulerer! Du har koblet basen til ditt Wi-Fi nettverk. Du kan nå plassere basen hvor som helst hvor det er godt signal til ditt Wi-Fi nettverk.

MERK: Wi-Fi basen må være tilkoblet strøm og skjermen må være plassert i basen for å kunne koble systemet til din telefon eller nettbrett.

# BRUKE DIREKTEVISNING (IPHONE/IPAD)

Du kan se kameraet ditt i enten portrett eller landskap modus.

*MERK: Kontrollene over vises kun i portrett* modus.

| Back         | Live View              | Channel |
|--------------|------------------------|---------|
| Online / P2F | 2                      |         |
| 0x0 / FPS: 0 | / BPS: 0 Kbps          |         |
| Online Nm:   | 0 / Frame ratio: 0 / 0 |         |

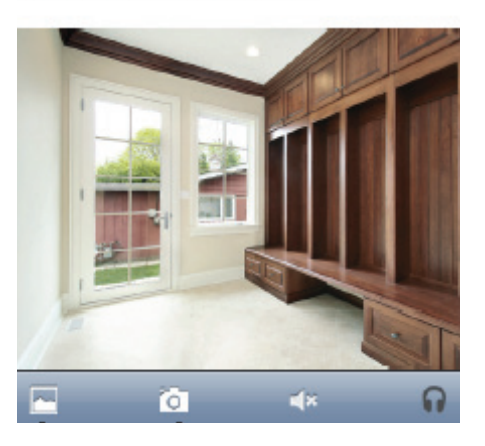

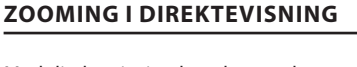

Med direktevisning kan du styre kameraet slik at du kan se deg rundt og zoome inn / ut. Dette gjøres med standard "bevegelser" til telefonen. Se under for en kort forklaring.

Zoome inn : Knip og beveg utover med pekefingeren og tommelen. MERK: Du kan ikke bevege kameraet fritt rundt når kameravisningen er zoomet inn. Vennligst zoom helt ut for å gjenvinne kontoll over bevegelsene til kameraet.

Zoome ut: Plasser tommel og pekefinger på skjermen og gjør en innover bevegelse for å zoome ut.

Navigasjon: Når du zoomer inn med direktevisning, trykker du på og dra for å flytte zoom-området. Når du zoomer helt ut, trykker du på og dra for å styre kameraet. Vær oppmerksom på at det kan være en liten forsinkelse i bevegelsen når du styrer kameraet.

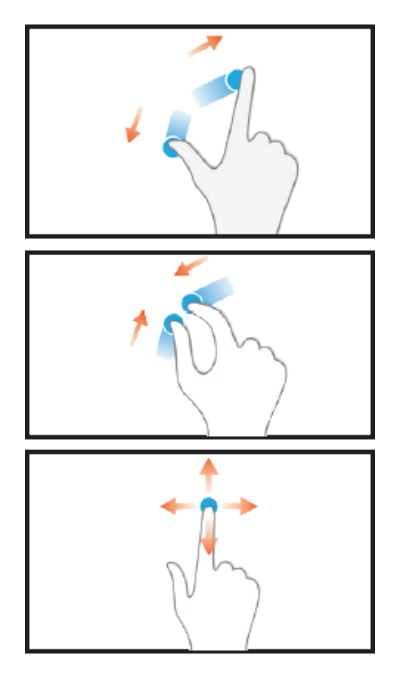

# VISNING OG DELING AV BILDER

Du kan ta øyeblikksbilder av live video fra kameraene ved å trykke

Du kan vise eller dele bilder ved å bruke appen.

For å vise øyeblikksbilder, trykk landskap ikonet.

☐ 4× ∩

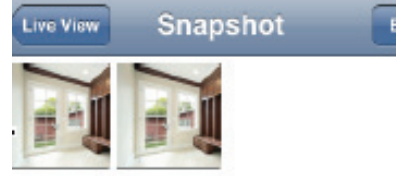

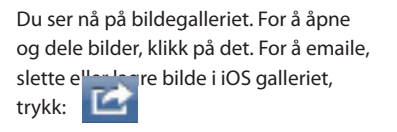

Du har nå valget om å slette bilde ('Delete Photo'), e-mail det ('E-mail Photo') eller lagre det ('Save Photo') i iOS bildegalleriet.

MERK: Din email innstilling må konfigureres til å dele bilder via email. Se brukermanualen til din iPhone®/iPad® for detaljer.

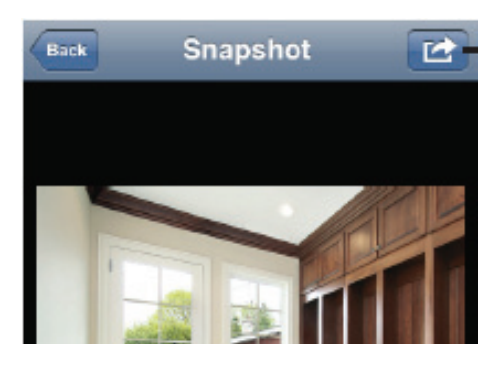

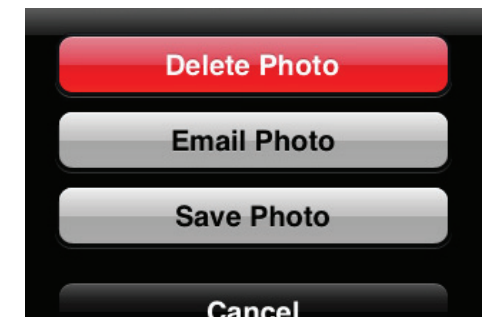

#### ENDRE BASE PASSORDET

Standard passordet er 000000 (Seks ganger null). Det anbefales å lage ditt eget passord for å sikre at ingen andre får tilgang til video din.

For å endre passordet:

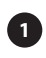

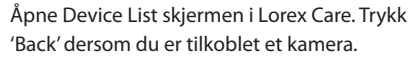

Trykk (2) knappen ved siden av enheten, velg deretter 'Advanced Setting'.

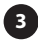

Deretter trykker du 'Change Password'.

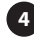

Du er nå i 'Change Password" menyen.

5 Fyll inn det gamle passordet (f.eks. '000000'), ditt nye passord og ditt nye passord en gang til for å bekrefte.

6 Bekreft disse nye innstillingene ved å trykke 'OK'. Trykk 'Back' to ganger for å returnere til Device List.

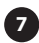

Trykk enheten for å koble til.

Dersom du glemmer passordet, trykk og hold Reset knappen på basen i 5 sekunder, det vil da tilbakestilles til standard '000000' passordet.

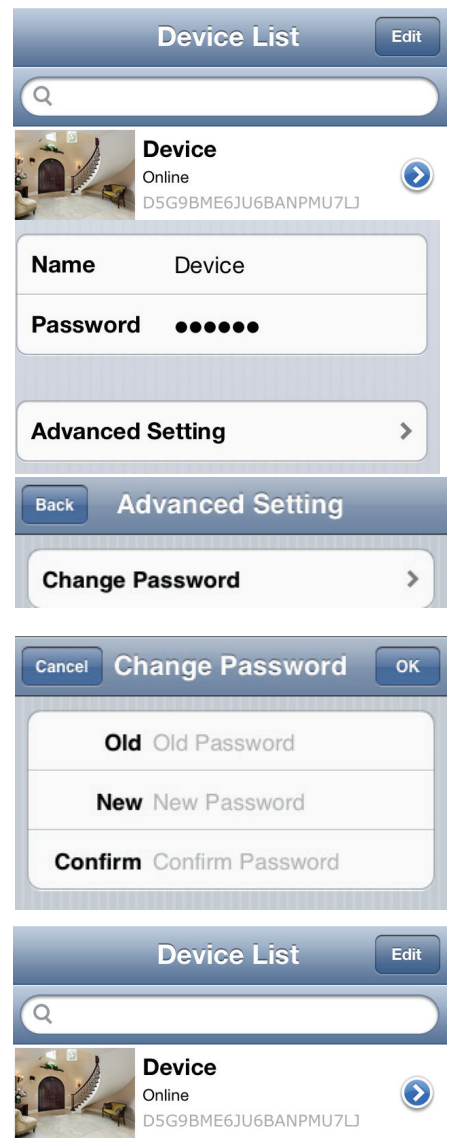

#### JUSTERE VIDEOKVALITETEN TIL KAMERAET

Videokvaliteten kan økes for raske Internett tilkoblinger eller minskes for å bedre videoytelsen. Dersom videoen er hakkete eller sen, anbefales det å justere innstillingene for videokvaliteten.

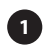

Åpne Device List skjermen i Luvion appen. Trykk 'Back' dersom du er tilkoblet et kamera.

2 Trykk Oknappen ved siden av enheten for å gå til innstillinger.

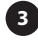

Trykk 'Advanced Setting'

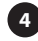

Velg 'Video Quality'

- 5 Du er nå i 'Video Quality' menyen. Nå kan du velge ønsket videokvalitet.
  - Trykk 'Back' tre ganger for å returnere til Device List.

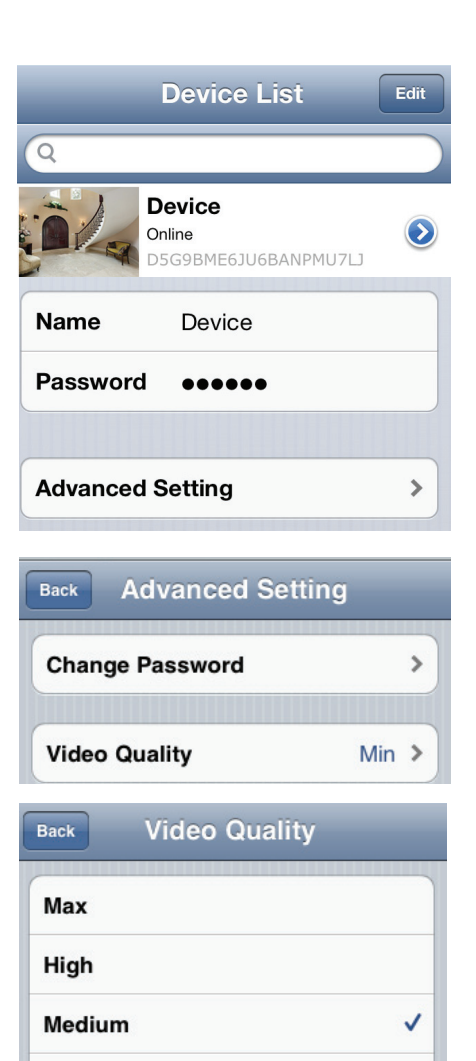

Low

Min

#### ANDROID ETHERNET SETUP

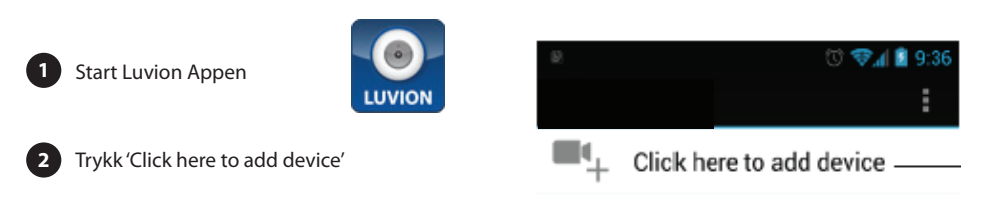

Fyll inn UID koden for basen på en av følgende måter:

A. Trykk Scan og skann QR koden på siden av basen ved å benytte enhetens kamera. Du kan ble bedt om å velge appen som skal brukes til å skanne QR koden. Velg 'Google' og trykk 'Always to continue'.

B: Er enheten på samme nettverk som basen, trykk 'Search' for å oppdage basens UID. Trykk UID for å fylle inn.

C: Trykk UID og fyll inn manuelt UID på siden av basen. Du må kanskje gjøre dette hvis enheten ikke har et kamera.

| Device S  | Setting         |   |
|-----------|-----------------|---|
| UID:      |                 | ( |
| (         | A Scan B Search | 1 |
| Password: |                 |   |
| Name:     | Camera          |   |

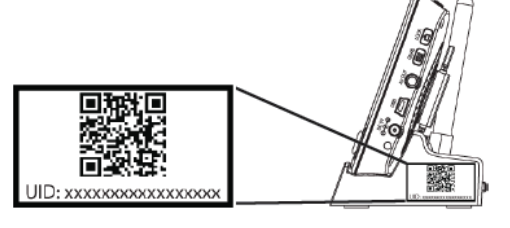

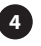

Skriv inn standard passordet 000000 (seks ganger null) og fyll inn navnet på skjermen din.

| Device Setting |                                |        |
|----------------|--------------------------------|--------|
| UID:           | D5G9BME6JU6BANF<br>Scan Search |        |
| Password:      | ·····                          |        |
| Name:          | Camera                         |        |
| ОК             |                                | Cancel |

3

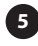

5 Basen vil vises i din Device List med en 'Online' status, velg enheten din for å koble til. Appen vil nå koble seg til systemet ditt og sende direkte video igjen fra kameraene dine.

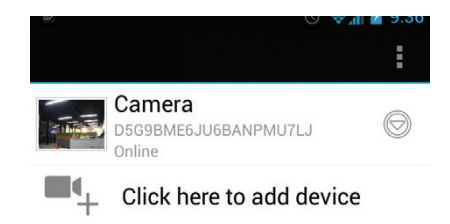

# ANDROID WIFI OPPSETT

| (!) | MERK: For best ytelse, anbefales det å plassere baser                                                                                                    | n et sted med                 | god signalstyrke fra ruter                         | ren.          |
|-----|----------------------------------------------------------------------------------------------------|-------------------------------|----------------------------------------------------|---------------|
|     |                                                                                                    |                               |                                                    |               |
| (!) | MERK: Dersom navnet på nettverket (SSID) inneholo<br>mellomrom i navnet. Sjekk ruterens brukerhåndbok<br>nettverksnavnet.                                                         | der et mellom<br>for informas | rom, må du endre det og<br>ion om hvordan du endre | utelate<br>er |
| 1   | Du må koble basen til Internet med en Ethernet<br>kabel før du kan koble den til ditt Wi-Fi nettverk.<br>Fullfør Ethernet oppsettet som beskrevet i<br>"Android Ethernet Oppsett" | ٥                             | Comoro                                             | © ஒ∦ № 9:36   |
| 2   | Start Luvion Care appen og åpne 'Device List'.                                                                                                    |                               | D5G9BME6JU6BANPMU<br>Online                        | I7LJ          |
| 3   | Trykk (PHOTO) ved siden av enheten din.                                                                                                    |                               | Click here to add                                  | l device      |
| 4   | Velg 'Edit Device'.                                                                                                    | C Re                          | connect<br>it Device                               |               |
| 5   | Trykk 'Advanced Settings'.                                                                                                    | Edit Devic                    | e                                                  |               |
|     |                                                                                                    | Device Set                    | tting                                              |               |
|     |                                                                                                    | UID:                          | D5G9BME6JU6BANF                                    |               |
|     |                                                                                                    | Password:                     |                                                    |               |
|     |                                                                                                    | Name:                         | Camera                                             |               |
|     |                                                                                                    | Advanced                      | Setting                                            |               |
|     |                                                                                                    |                               | Advanced                                           |               |

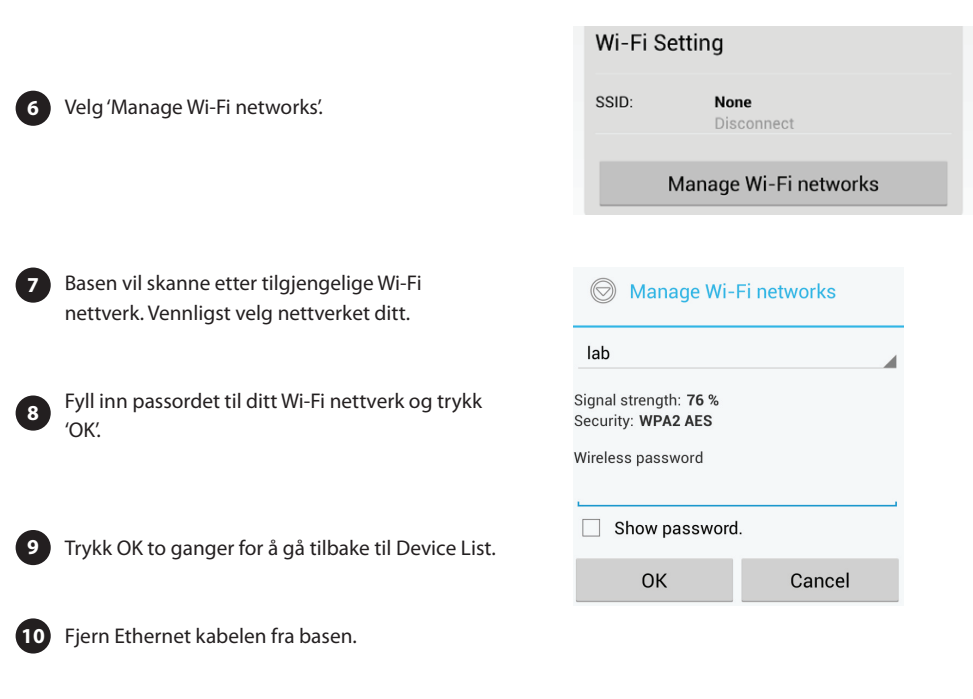

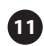

Trykk enheten for å koble til.

Gratulerer! Du har koblet basen til ditt Wi-Fi nettverk. Du kan nå plassere basen hvor som helst hvor det er godt signal til ditt Wi-Fi nettverk.

MERK: Wi-Fi basen må være tilkoblet strøm og skjermen må være plassert i basen for å kunne koble til din telefon eller nettbrett.

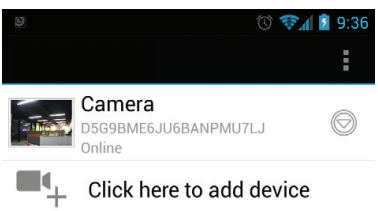

#### BRUKE DIREKTEVISNING ANDROID

Du kan se kameraet ditt i enten portrett eller landskap modus.

#### ZOOMING I DIREKTEVISNING

Med direktevisning kan du styre kameraet slik at du kan se deg rundt og zoome inn / ut. Dette gjøres med standard "bevegelser" til telefonen. Se under for en kort forklaring.

Zoome inn : Knip og beveg utover med pekefingeren og tommelen. MERK: Du kan ikke bevege kameraet fritt rundt når kameravisningen er zoomet inn. Vennligst zoom helt ut for å gjenvinne kontoll over bevegelsene til kameraet.

Zoome ut: Plasser tommel og pekefinger på skjermen og gjør en innover bevegelse for å zoome ut.

Navigasjon: Når du zoomer inn med direktevisning, trykker du på og dra for å flytte zoom-området. Når du zoomer helt ut, trykker du på og dra for å styre kameraet. Vær oppmerksom på at det kan være en liten forsinkelse i bevegelsen når du styrer kameraet.

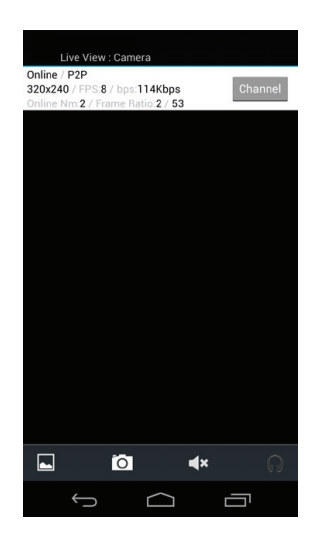

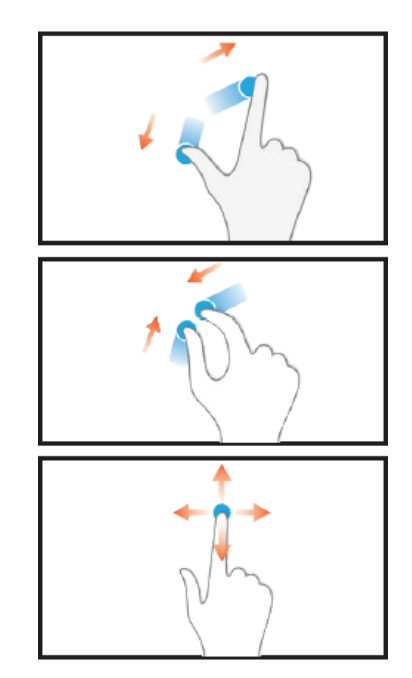

# VISNING OG DELING AV BILDER

Du kan ta øyeblikksbilder av direkte video fra kameraer ved å trykke kamera ikonet. Du kan vise eller dele bilder.

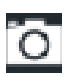

Øyeblikksbilder er lagret i .jpg format. De er lagret i /DCIM/Luvion mappen på minnekortet ditt.

For å se øyeblikksbilder:

For å kunne se øyeblikksbilder, bruk landskap ikonet i direktevisning for å vise øyeblikksgalleriet.

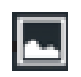

Når du har åpnet øyeblikksgalleriet, kan du trykke på øyeblikksbildet for å se full visning.

Neste, du kan velge

'valg' ikonet for å velge programmet du ønsker å dele øyeblikksbilde med.

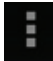

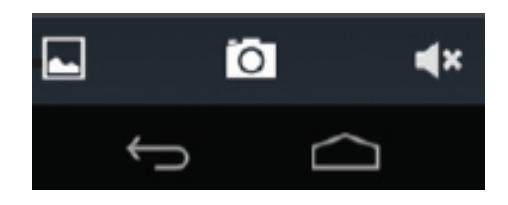

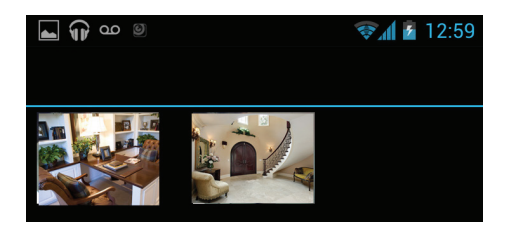

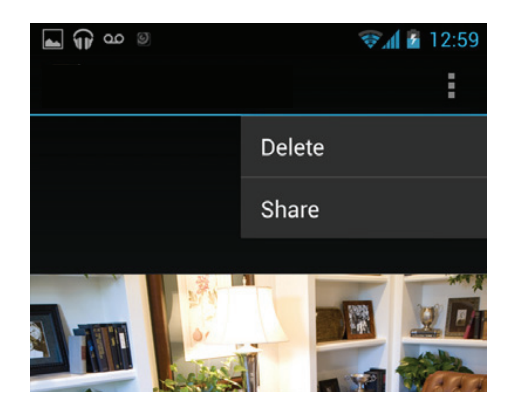

# Share image using

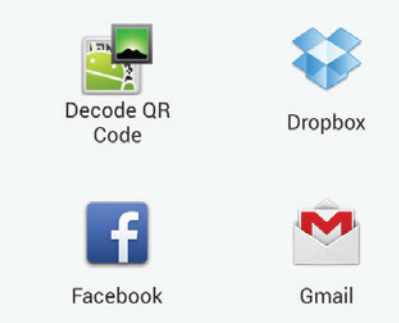

#### **ENDRE BASE PASSORDET**

Standard passordet er 000000 (Seks ganger null). Det anbefales å lage ditt eget passord for å sikre at ingen andre får tilgang til videoen din.

For å endre passordet:

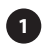

Åpne Device List skjermen. Trykk 'Back' dersom du er tilkoblet et kamera.

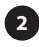

Trykk ved siden av basen for å få tilgang til enhetsvalgene

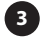

Trykk 'Edit Device'

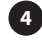

Velg 'Advanced Setting'

 Velg 'Change Password".
 Fyll inn det gamle passordet (f.eks. '000000'), ditt nye passord og ditt nye passord en gang til for å bekrefte.

Lagre passordet:

Trykk 'OK' to ganger for å gå tilbake til Device List.

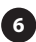

Velg enheten din for å koble til.

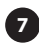

Dersom du glemmer passordet, trykk og hold Reset knappen på basen i 5 sekunder, det vil da tilbakestilles til standard '000000' passordet.

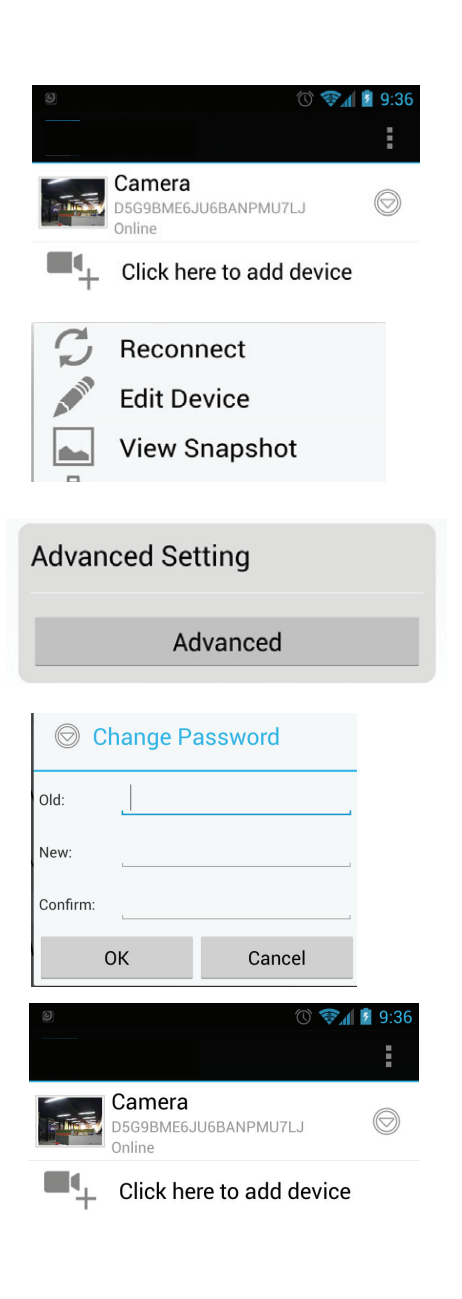

#### JUSTERE VIDEOKVALITETEN TIL KAMERAET

Videokvaliteten kan økes for raske Internett tilkoblinger eller minskes for å bedre videoytelsen. Dersom videoen er hakkete eller sen, anbefales det å justere innstillingene for videokvaliteten.

Endre videokvaliteten:

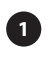

Åpne Device List skjermen in Lorex Care. Trykk 'Back' dersom du er tilkoblet et kamera.

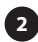

Trykk ved siden av basen.

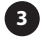

3 Velg 'Edit Device'

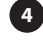

4 Gå til 'Advanced'

Trykk feltet ved siden av 'Video Quality', velg 5 deretter ønsket videokvalitet.

6 Trykk OK for å gå tilbake til Device List.

| © � <b>₁</b> i 29:36                     |
|------------------------------------------|
| Camera<br>D5G9BME6JU6BANPMU7LJ<br>Online |
| 🗯 Reconnect                              |
| Fdit Device                              |
| View Snapshot                            |
| Name: Camera                             |
| Advanced Setting                         |
| Advanced                                 |
|                                          |
| Change Password Setting                  |
| Change Password                          |
| Video Setting                            |
| Video Quality: Medium                    |
| Wi-Fi Setting                            |
| SSID: Retrieving                         |
|                                          |

# **TEKNISK DATA**

| Teknisk data     |                             |
|------------------|-----------------------------|
| Wi-Fi            | IEEE 802.11 b/g/n           |
| Wi-Fi kryptering | WEP / WPA / WPA2/ WPA2 PSK  |
| Wi-Fi frekvens   | 2.4GHz                      |
| Ethernet         | 10 / 100 M Ethernet port    |
| DHCP             | DHCP Client / Server        |
| Mobile Apper     | iOS (5.1+) / Android (2.2+) |
| Adapter          | 5V DC 1.5A                  |
| Driftstemperatur | 0 - 40 C / 32 - 104 F       |

# FEILSØKING

| Problem                                                                      | Løsning                                                                                                    |
|------------------------------------------------------------------------------|----------------------------------------------------------------------------------------------------|
| Kan ikke koble skjermen til smart-<br>telefonen eller nettbrettet            | <ul> <li>Skjermen er ikke plassert i basen. Skjermen må stå i basen<br/>for å aktivere ekstern tilkobling.</li> <li>Pass på at strømadapteren er tilkoblet basen. Basen kan<br/>ikke bruke strømadapterene til skjermen eller kameraene.</li> <li>Ethernet kabelen er ikke tilkoblet eller Wi-Fi nettverket<br/>er ikke satt opp. Koble Ethernet kabelen til basen og den<br/>andre enden til ruteren. For detaljer, se "iPhone®/iPad®<br/>Ethernet Oppsett" eller "Android Ethernet Oppsett"</li> <li>Sørg for at bryteren bak på basen er satt til INTERNET<br/>modus. DIRECT modus er kun for service. Koble fra og<br/>til strømadapteren etter at du har byttet til INTERNET<br/>modus.</li> </ul> |
| Jeg har glemt passordet til basen                                            | <ul> <li>Trykk og hold inne Reset knappen på basen med en<br/>binders eller et annet tynt objekt i 5 sekunder, for å<br/>tilbakestille basen til standard passordet '000000'. Du<br/>vil måtte koble Wi-Fi nettverket i basen på nytt, siden<br/>dette vil gjøre at basen glemmer innstillingene for Wi-Fi<br/>nettverkene.</li> </ul>                                                                                                    |
| Kan ikke koble basen til Wi-Fi nett-<br>verket mitt                          | <ul> <li>Dobbelsjekk passordet til Wi-Fi nettverket ditt.</li> <li>Pass på at basen er innenfor rekkevidden til ruteren din.</li> <li>Er det mellomrom i nettverksnavnet (SSID) ditt, må du<br/>endre navnet på nettverket ditt og utelate mellomrom.</li> </ul>                                                                                                    |
| Jeg ser ikke direkte video kontroller<br>på skjermen til iPhone®/iPad® appen | • Kontroller vises kun når enheten holdes i portrett modus.                                                                                                    |